# Gerenciamento de serviços no roteador VPN CVR100W

## Objetivo

Quando o dispositivo tem a regra de firewall configurada para onde pode enviar e receber pacotes de outros servidores, o usuário pode especificar qual serviço a regra controla no dispositivo. Esses serviços podem variar de HTTP a TELNET. A especificação de novos serviços para o dispositivo dá ao usuário a oportunidade de inserir qualquer serviço a ser usado para a regra de firewall. Este artigo explica como configurar o Gerenciamento de serviços no roteador VPN CVR100W.

### Dispositivo aplicável

CVR100W

### Versão de software

•1.0.1.19

#### Gerenciamento de serviço

Etapa 1. Faça login no utilitário de configuração da Web e escolha **Firewall > Service Management**. A página *Gerenciamento de serviços* é aberta:

| rvices Table     |           |                  |          |
|------------------|-----------|------------------|----------|
| Service Name     | Protocol  | Start Port       | End Port |
| All Traffic      | All       |                  |          |
| DNS              | UDP       | 53               | 53       |
| FTP              | TCP       | 21               | 21       |
| HTTP             | TCP       | 80               | 80       |
| HTTP Secondary   | TCP       | 8080             | 8080     |
| HTTPS            | TCP       | 443              | 443      |
| HTTPS Secondary  | TCP       | 8443             | 8443     |
| TFTP             | UDP       | <mark>6</mark> 9 | 69       |
| IMAP             | TCP       | 143              | 143      |
| NNTP             | TCP       | 119              | 119      |
| POP3             | TCP       | 110              | 110      |
| SNMP             | UDP       | 161              | 161      |
| SMTP             | TCP       | 25               | 25       |
| TELNET           | TCP       | 23               | 23       |
| TELNET Secondary | TCP       | 8023             | 8023     |
| TELNET SSL       | TCP       | 992              | 992      |
| Voice(SIP)       | TCP & UDP | 5060             | 5061     |

| Services Table |                  |           |            |                    |  |
|----------------|------------------|-----------|------------|--------------------|--|
|                | Service Name     | Protocol  | Start Port | End Port           |  |
|                | All Traffic      | All       |            |                    |  |
|                | DNS              | UDP       | 53         | 53                 |  |
|                | FTP              | TCP       | 21         | 21                 |  |
|                | HTTP             | TCP       | 80         | 80                 |  |
|                | HTTP Secondary   | TCP       | 8080       | 8080               |  |
|                | HTTPS            | TCP       | 443        | 443                |  |
|                | HTTPS Secondary  | TCP       | 8443       | <mark>844</mark> 3 |  |
|                | TFTP             | UDP       | 69         | 69                 |  |
|                | IMAP             | TCP       | 143        | 143                |  |
|                | NNTP             | TCP       | 119        | 119                |  |
|                | POP3             | TCP       | 110        | 110                |  |
|                | SNMP             | UDP       | 161        | 161                |  |
|                | SMTP             | TCP       | 25         | 25                 |  |
|                | TELNET           | TCP       | 23         | 23                 |  |
|                | TELNET Secondary | TCP       | 8023       | 8023               |  |
|                | TELNET SSL       | TCP       | 992        | 992                |  |
|                | Voice(SIP)       | TCP & UDP | 5060       | 5061               |  |

Etapa 2. Clique em Adicionar linha para adicionar outro serviço.

| Services Table |                  |           |            |          |  |  |  |
|----------------|------------------|-----------|------------|----------|--|--|--|
|                | Service Name     | Protocol  | Start Port | End Port |  |  |  |
|                | All Traffic      | All       |            |          |  |  |  |
|                | DNS              | UDP       | 53         | 53       |  |  |  |
|                | FTP              | TCP       | 21         | 21       |  |  |  |
|                | HTTP             | TCP       | 80         | 80       |  |  |  |
|                | HTTP Secondary   | TCP       | 8080       | 8080     |  |  |  |
|                | HTTPS            | TCP       | 443        | 443      |  |  |  |
|                | HTTPS Secondary  | TCP       | 8443       | 8443     |  |  |  |
|                | TFTP             | UDP       | 69         | 69       |  |  |  |
|                | IMAP             | TCP       | 143        | 143      |  |  |  |
|                | NNTP             | TCP       | 119        | 119      |  |  |  |
|                | POP3             | TCP       | 110        | 110      |  |  |  |
|                | SNMP             | UDP       | 161        | 161      |  |  |  |
|                | SMTP             | TCP       | 25         | 25       |  |  |  |
|                | TELNET           | TCP       | 23         | 23       |  |  |  |
|                | TELNET Secondary | TCP       | 8023       | 8023     |  |  |  |
|                | TELNET SSL       | TCP       | 992        | 992      |  |  |  |
|                | Voice(SIP)       | TCP & UDP | 5060       | 5061     |  |  |  |
|                | Example          | TCP 🗸     | 100        | 100      |  |  |  |
| Add Ro         | w Edit Delete    | ТСР       |            |          |  |  |  |
|                |                  | UDP       |            |          |  |  |  |
| Save           | Cancel           | TCP & UDP |            |          |  |  |  |
|                |                  | ICMP      |            |          |  |  |  |

Etapa 3. Insira o nome do novo serviço no campo Nome do serviço. Isso é usado para identificar o serviço.

Etapa 4. Selecione uma das seguintes opções no campo Protocolo:

TCP— O Transmission Control Protocol fornece ao serviço um processo de entrega confiável e verificado por erro entre o servidor e outras redes.

UDP — O User Datagram Protocol não tem nenhum protocolo de handshake com outros dispositivos por motivos de segurança. Isso torna o envio e o recebimento mais rápidos, mas não confiáveis de muitas maneiras.

TCP e UDP--- Esta seleção tem cada protocolo trabalhando em conjunto em uma porta.

ICMP— Internet Control Message Protocol não é especificamente utilizado para transportar dados entre sistemas; no entanto, ele pode ser usado para retransmitir mensagens se um serviço específico não puder ser alcançado.

Etapa 5. Insira o primeiro número de porta para o serviço no campo Start Port (Porta inicial).

Etapa 6. Insira o último número de porta para o serviço no campo End Port (Porta final).

Passo 7. Click Save.

Etapa 8. (Opcional) Para editar um serviço, marque a caixa de seleção do serviço, clique em **Editar**, edite os campos desejados e clique em **Salvar**.

Etapa 9. (Opcional) Para excluir um serviço, marque a caixa de seleção do serviço, clique em **Excluir** e clique em **Salvar.**